## How to request Authorize Leave

1. Login with your Student Portal/ Moodle credentials on MySIS

| 0                                                |             |  |
|--------------------------------------------------|-------------|--|
| Columbia College                                 |             |  |
| Login                                            | grand sol   |  |
| You are now safely logged out.                   |             |  |
| Usemame                                          |             |  |
| Password  Keep me logged in.                     |             |  |
| Login                                            | N N G G G G |  |
| Forgot Password?                                 |             |  |
| Version: 2.4.0 - Powered by MySils Jun. 24, 2025 | QN AND      |  |
|                                                  |             |  |

2. Click " • " OR " )"

| D | Columbia                                                                                                    | You can select either option to toggle the men | u                                                         |                        |          |                | →              | A 0            |             |                | Zakari Shota<br>2500003   Log Out |
|---|----------------------------------------------------------------------------------------------------|------------------------------------------------|-----------------------------------------------------------|------------------------|----------|----------------|----------------|----------------|-------------|----------------|-----------------------------------|
|   | Enrolment now open for term: Fail 2025 Test. Click here to enror<br>Enrolment will close on June 27, 2025 at 00 00 | ol in your courses.                            |                                                           |                        |          |                |                |                |             |                |                                   |
|   | Welcome to Columbia College!                                                                                       |                                                | MY CO                                                     | DURSES                 |          |                | Program        |                |             |                |                                   |
|   | This is to your new portal                                                                                         |                                                | Fall 2025                                                 | 5 Test: Sep. 8, 2025 - | Dec. 13, | 2025           | ✓ All F        | rograms        |             |                | ~                                 |
|   |                                                                                                    |                                                | Course<br>ASTR-L-101<br>(LAB-F725-01)<br>Astronomy Lab 10 |                        | SUN      | MON            | 18:00<br>19:00 | WED            | THU         | FRI            | SAT                               |
|   |                                                                                                    |                                                | ASTR100<br>(LEC-FT25-01)<br>Introduction to Ast           | stronomy               |          | 11:00<br>12:00 |                | 11:00<br>12:00 |             | 11:00<br>12:00 |                                   |
|   |                                                                                                    |                                                | GPA C<br>Program:<br>Liberal A                            |                        | र        |                | ~              |                |             |                |                                   |
|   |                                                                                                    |                                                | Course                                                    |                        |          |                | Grade          |                | Credits     |                |                                   |
|   |                                                                                                    |                                                | - Select C                                                | Course                 |          | •              |                | •              | Output CODA | 0              | +                                 |
|   |                                                                                                    |                                                | 0.00                                                      |                        |          |                |                |                | 0.00        | cu             | 0.00                              |
|   |                                                                                                    |                                                |                                                           |                        |          |                |                |                |             |                |                                   |

## 3. Select "Request Forms"

| Columbia College        |                                                                                   |                                                       |                |                | •              | 9              |         | Z 250          | akari Shota<br>0003   Log Out |
|-------------------------|-----------------------------------------------------------------------------------|-------------------------------------------------------|----------------|----------------|----------------|----------------|---------|----------------|-------------------------------|
| My Profile / Settings > |                                                                                   |                                                       |                |                |                |                |         |                |                               |
| 🛱 My Courses >          | Enrolment now open for term: Fall 2025 Test. Click here to enrol in your courses. |                                                       |                |                |                |                |         |                |                               |
| My Records >            | Enforment will Lose of June 27, 2020 at 00.00                                     |                                                       |                |                |                |                |         |                |                               |
| 🗗 Workshops 💦 🖒         | Welcome to Columbia College!                                                      |                                                       |                |                |                |                |         |                |                               |
| a Request Forms         | Welcome                                                                           | MY COURSES                                            | 5              |                | Program        |                |         |                |                               |
| E Library Resources     | This is to your new portal                                                        | Fall 2025 Test: Sep.                                  | 8, 2025 - Dec. | 13, 2025       | • All P        | rograms        |         |                | •                             |
|                         |                                                                                   | Course                                                | SUN            | MON            | TUE            | WED            | THU     | FRI            | SAT                           |
|                         |                                                                                   | ASTR-L-101<br>(LAB-F725-01)<br>Astronomy Lab 100      |                |                | 10:00<br>19:00 |                |         |                |                               |
|                         |                                                                                   | ASTR100<br>(LEC-F125-01)<br>Introduction to Astronomy |                | 11.00<br>12:00 |                | 11:00<br>12:00 |         | 11:00<br>12:00 |                               |
|                         |                                                                                   | GPA CALCUL<br>Program:<br>Liberal Arts                | ATOR           |                | •              |                |         |                |                               |
|                         |                                                                                   | Course                                                |                |                | Grade          |                | Credits |                |                               |
|                         |                                                                                   | - Select Course -                                     |                | •              |                | •              |         |                | +                             |
|                         |                                                                                   | 0.00                                                  |                |                |                | Sc             | 0.00    | 0.             | 00                            |

4. Under "Request Forms", select Term Leave of Absence.

| Columbia d                                |                                                                                   |                                            |               |          | •       | 0        |             | 25    | akari Shota<br>10003   Log Out |
|-------------------------------------------|-----------------------------------------------------------------------------------|--------------------------------------------|---------------|----------|---------|----------|-------------|-------|--------------------------------|
| My Profile / Settings >                   |                                                                                   |                                            |               |          |         |          |             |       |                                |
| 🛱 My Courses >                            | Enrolment now open for term: Fail 2025 Test. Click here to enrol in your courses. |                                            |               |          |         |          |             |       |                                |
| My Records >                              | Enroment will close on June 27, 2025 at 00.00                                     |                                            |               |          |         |          |             |       |                                |
| <b>∦</b> <sup>©</sup> Workshops >         | Welcome to Columbia College!                                                      | MY COURSES                                 | s             |          |         |          |             |       |                                |
| 🖢 Request Forms 🗸 🗸                       | Welcome                                                                           | Term                                       |               |          | Program |          |             |       |                                |
| Associate Degree Document Request<br>Form | This is to your new portal                                                        | Fall 2025 Test: Sep.                       | 8, 2025 - Dec | 13, 2025 | ✓ All F | Programs |             |       | ~                              |
| Course Outline Request Form               |                                                                                   | Course                                     | SUN           | MON      | TUE     | WED      | THU         | FRI   | SAT                            |
| Extended Leave of Absence                 |                                                                                   | ASTR-L-101                                 |               | _        | 16:00   |          | -           |       |                                |
| High School to UT Application             |                                                                                   | (LAB-F725-01)<br>Astronomy Lab 100         |               |          | 19.00   |          |             |       |                                |
| Readmission Application                   |                                                                                   | ASTR100                                    |               |          |         |          |             |       |                                |
| Request Refund                            |                                                                                   | (LEC-FT25-01)<br>Introduction to Astronomy |               | 12:00    |         | 12:00    |             | 12:00 |                                |
| Term Leave of Absence                     |                                                                                   |                                            |               |          |         |          |             |       |                                |
| Transcript Request Form                   |                                                                                   |                                            |               |          |         |          |             |       |                                |
| Tuition Instalment Plan Request           |                                                                                   | GPA CALCUL                                 | ATOR          |          |         |          |             |       |                                |
| Update Social Insurance Number            |                                                                                   | Program                                    |               |          |         |          |             |       |                                |
| (SIN)                                     |                                                                                   | Liberal Arts                               |               |          | ~       |          |             |       |                                |
| E Library Resources                       |                                                                                   | Course                                     |               |          | Grade   |          | Credits     |       |                                |
|                                           |                                                                                   | Select Course                              |               | ۰        |         | •        |             |       | +                              |
|                                           |                                                                                   | Total Credits:                             |               |          |         | Sc       | enario CGPA | Curre | nt CGPA                        |
|                                           |                                                                                   | 0.00                                       |               |          |         |          | 0.00        | 0     | 00                             |
|                                           |                                                                                   |                                            |               |          |         |          | 0.00        |       |                                |
|                                           |                                                                                   |                                            |               |          |         |          |             |       |                                |

5. Complete all the necessary fields. Then, select "Continue"

|                                         | Home  Term Leave of Absence                                 |                                                                                                    |  |  |  |
|-----------------------------------------|-------------------------------------------------------------|----------------------------------------------------------------------------------------------------|--|--|--|
| 📫 My Courses >                          |                                                             |                                                                                                    |  |  |  |
| My Records >                            | TERM LEAVE OF ABSENCE                                       |                                                                                                    |  |  |  |
| <b>∦</b> <sup>©</sup> Workshops >       | * Program of Study                                          | ○ University (UT or Associate Degree)<br>○ High School                                                                                                    |  |  |  |
| b Request Forms                         | * Registration Status                                       | Registered full-firme     Apgistered full-firme     Apgistered full-firme     Apgistered full-firme                                                          |  |  |  |
| Associate Degree Document Request       |                                                             |                                                                                                    |  |  |  |
| Confirmation of Enrollment              | * Please specify the semester<br>you are applying to take   | - Select Admission Term 🗸                                                                                                    |  |  |  |
| Course Outline Request Form             | Authorized Leave                                            |                                                                                                    |  |  |  |
| Extended Leave of Absence               | * Reason for Authorized                                     | O Medical Reason                                                                                                    |  |  |  |
| High School to UT Application           | Leave                                                       | Paniry reason     Other     Other                                                                                                    |  |  |  |
| Immigration Letter Request              |                                                             | <ul> <li>○ 0100</li> </ul>                                                                                                    |  |  |  |
| Readmission Application                 | * Please provide a detailed<br>written statement explaining |                                                                                                    |  |  |  |
| Request Refund                          | why you require an<br>Authorized Leave                      |                                                                                                    |  |  |  |
| TERT Downood Blog                       |                                                             |                                                                                                    |  |  |  |
| TEST - Re-Application                   |                                                             |                                                                                                    |  |  |  |
| TEST - Refunds                          | Please upload any<br>documentation which verifies           | Choose File No file chosen                                                                                                    |  |  |  |
| TEST - Transcript Request               | the circumstance you have<br>described in your written      |                                                                                                    |  |  |  |
| Transcript Request Form                 | statement                                                   |                                                                                                    |  |  |  |
| Update Address Information              | BY SUBMITTING THIS AUTHORI                                  | ZED LEAVE REQUEST FORM, I CONFIRM AND ACKNOWLEDGE THAT:                                                                                                    |  |  |  |
| Update Social Insurance Number<br>(SIN) |                                                             | understand that I may be contacted by a member of Student Services and asked to provide additional information or documentation to support this application  |  |  |  |
| Library Resources                       |                                                             | The details included in this request form are true and accurate                                                                                              |  |  |  |
|                                         |                                                             | The submission of faise information on this Authorized Leave request form will be considered a form of misconduct and investigated and penalized accordingly |  |  |  |
|                                         |                                                             | The submission of this request form does not guarantee that the request will be approved                                                                     |  |  |  |
|                                         |                                                             | Continue                                                                                                    |  |  |  |